# CYBERINSIGHT Total Cost of Operation Tutorial by Julia D. Harrison, Associate Director, Center for High Performance Computing, University of Utah 10/11/2021

For questions, feedback or bug reports, please email <u>cyberinsight-feedback@lists.utah.edu</u>

Index:

Part 1. Start the tool up.

Part 2. Run the example provided by the University of Utah

Part 3. Create your own data sets.

Part 4. Editing data sets

Acknowledgements

# Part 1. Start the tool up.

- a. Navigate to the URL: <u>https://cyberinsight.chpc.utah.edu/</u>
- b. Then click on Run the tool
- c. Click on Sign in with CILogon
- d. Select your Identity Provider (Your Institution, EDUCAUSE, National Science Foundation, etc.) Click on "Log On".
- e. Authenticate with your credentials associated with the Identity Provider you selected above.
- f. This will take you the the cyberinsight jupyter hub.
- g. Click on the "hpc-tco-tool"
- h. Click on "cyberinsight.ipnb" to start the tool.

For questions, feedback or bug reports, please email <u>cyberinsight-feedback@lists.utah.edu</u>

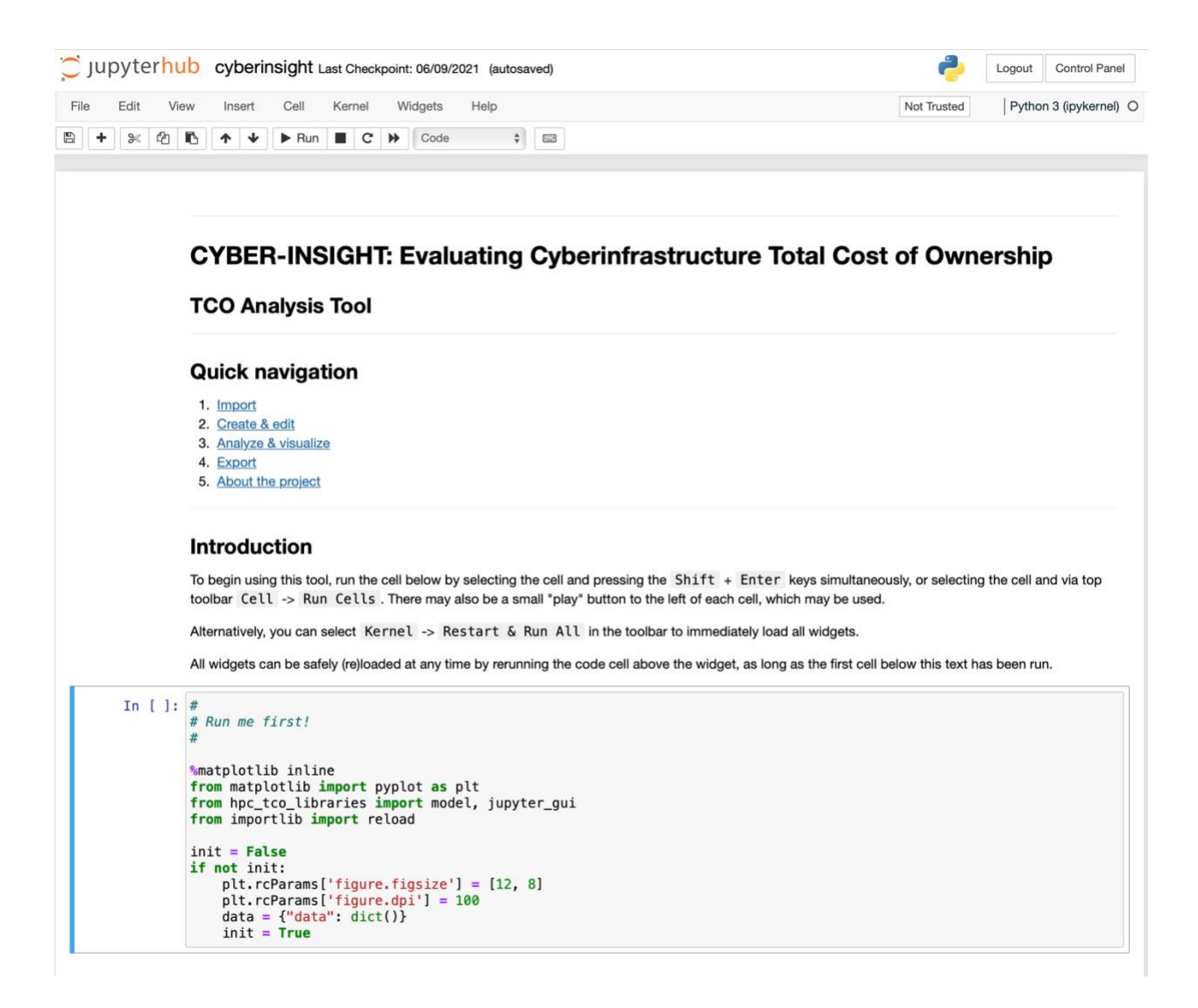

# Part 2. Run an example provided by the University of Utah

1. Run the first cell to set things up. This cell has a "Run me first!" at the top as a comment. Select the cell and press the Shift + Enter keys simultaneously, or by selecting the cell and via top toolbar Cell -> Run Cells.

Alternatively, you can select Kernel -> Restart & Run All in the toolbar to immediately load all widgets.

All widgets can be safely (re)loaded at any time by rerunning the code cell above the widget, as long as the first cell below this text has been run.

When you run the first cell, Module 1 – is highlighted.

### CYBER-INSIGHT: Evaluating Cyberinfrastructure Total Cost of Ownership

#### TCO Analysis Tool

### **Quick navigation**

- Import
   Create & edit
- 3. Analyze & visualize
- 4. Export
- 5. About the project

### Introduction

To begin using this tool, run the cell below by selecting the cell and pressing the Shift + Enter keys simultaneously, or selecting the cell and via top toolbar Cell -> Run Cells . There may also be a small "play" button to the left of each cell, which may be used.

Alternatively, you can select Kernel -> Restart & Run All in the toolbar to immediately load all widgets.

All widgets can be safely (re)loaded at any time by rerunning the code cell above the widget, as long as the first cell below this text has been run.

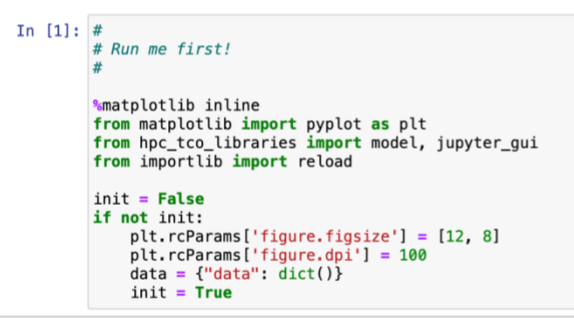

### Module 1 - Import TCO datasets

This is an optional module--you may skip to Module 2 if there is no existing TCO data to import. Alternatively, use this module to load the example dataset (uofu-chpc-hpcg.json).

```
1. Run the cell to reload the widget.
```

- 2. Select a valid JSON file from the file tree.
- 3. Click Select.

```
4. If the selected file is valid, click Import to finalize the import. Otherwise, errors will be documented below
```

In [ ]: jupyter\_gui.Importer(data).display()

MODULE 1. For this section of the tutorial, we will have you import an example data set.

2.1. Run the cell in the Module 1 section to reload the widget. Click on **Select**.

### Module 1 - Import TCO datasets

This is an optional module--you may skip to Module 2 if there is no existing TCO data to import. Alternatively, use this module to load the example dataset (uofu-chpc-hpcg.json).

- 1. Run the cell to reload the widget.
- 2. Select a valid JSON file from the file tree.
- 3. Click Select.
- 4. If the selected file is valid, click Import to finalize the import. Otherwise, errors will be documented below.

| In [2]: | jupyter_gui.Importer(data).display() |  |
|---------|--------------------------------------|--|
|         | Import TCO dataset (.json):          |  |
|         | Select No file selected              |  |
|         | × Import                             |  |

2.2. Select a valid JSON file from the file tree. To run our example, choose "uofubenchmark-examples" and then "uofu-chpc-hpcg.json".

|                                                                                                    | •                                                                                               |                                 |                     |  |  |  |  |  |
|----------------------------------------------------------------------------------------------------|-------------------------------------------------------------------------------------------------|---------------------------------|---------------------|--|--|--|--|--|
| : jupyter_gu                                                                                                    | <pre>jupyter_gui.Importer(data).display()</pre>                                                 |                                 |                     |  |  |  |  |  |
| Import TCO da                                                                                                    | ataset (.json):                                                                                 |                                 |                     |  |  |  |  |  |
| /home/jovya                                                                                                    | n/hpc-tco-toc                                                                                   | ol/uofu-benchmark- $\epsilon$ 🗸 | uofu-chpc-hpcg.json |  |  |  |  |  |
| uofu-chpc-FIG<br>uofu-chpc-MI<br>uofu-chpc-MI<br>uofu-chpc-MI<br>uofu-chpc-MI<br>uofu-chpc-an<br>uofu-chpc-hp<br>uofu-chpc-hp | D.json<br>L-Al.json<br>L-Lymphoma.<br>L-PyTorch.json<br>nber.json<br>Ic <b>g.json</b><br>I.json | json<br>n                       |                     |  |  |  |  |  |
| Select                                                                                                    | Cancel                                                                                          | No selection                    |                     |  |  |  |  |  |
| ¥ Imr                                                                                                    |                                                                                                 |                                 |                     |  |  |  |  |  |

2.3. Click Select again. The full path to the file name is displayed. If the selected file is valid, click Import to finalize the import. Otherwise, errors will be displayed in the cell. If you selected the example file above, you should see the following:

| Module 1 - Import TCO datasets                                                                                                    |
|----------------------------------------------------------------------------------------------------|
| This is an optional moduleyou may skip to Module 2 if there is no existing TCO data to import. Alternatively, use this module to load the example dataset (uofu-chpc-hpcg.json).                                                                             |
| <ol> <li>Run the cell to reload the widget.</li> <li>Select a valid JSON file from the file tree.</li> <li>Click Select.</li> <li>If the selected file is valid, click Import to finalize the import. Otherwise, errors will be documented below.</li> </ol> |
| jupyter_gui.Importer(data).display()                                                                                                    |
| Import TCO dataset (json):<br>Change /home/jovyan/hpc-tco-tool/uofu-chpc-hpcg.json<br>/ Import<br>SUCCESS: Imported AWS-p3.2xlarge, AWS-p3.8xlarge, AZ-Standard_NC24s_v3-4d, AZ-Standard_NC6s_v3-1d, CHPC-NP-v100, G                                         |
|                                                                                                    |

- 3. MODULE 2. (Not needed for running an example) See Part 3. Creating your own datasets. Skip running this module and go to MODULE 3.
- 4. MODULE 3 Analyze TCO data 4.1. Run the cell to reload the widget.

### Module 3 - Analyze TCO data

- 1. Run the cell to reload the widget.
- 2. Select any number of benchmarks to compare.
- 3. Click Compare.
- 4. (Optional) Enter a filename and click **Save** to export the image.

Exported files will be created in the exports subdirectory, which can be downloaded to your local computer from the Jupyter directory view (click the jupyter logo in the top left to view these files).

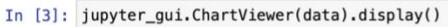

| PCG-1d   AWS-p3.2xlarge<br>PCG-1d   AZ-Standard_NC6s_v3- | 1d                                                                                                    |                                                                                                    |                                                                                                    |                                                                                                    |
|----------------------------------------------------------|----------------------------------------------------------------------------------------------------|----------------------------------------------------------------------------------------------------|----------------------------------------------------------------------------------------------------|----------------------------------------------------------------------------------------------------|
| PCG-1d   AZ-Standard_NC6s_v3                             | 1d                                                                                                    |                                                                                                    |                                                                                                    |                                                                                                    |
|                                                          |                                                                                                    |                                                                                                    |                                                                                                    |                                                                                                    |
| PCG-1d   CHPC-NP-v100                                    |                                                                                                    |                                                                                                    |                                                                                                    |                                                                                                    |
| PCG-1d   GCP-n1-4cpu-k80-1d                              |                                                                                                    |                                                                                                    |                                                                                                    |                                                                                                    |
| PCG-1d   GCP-n1-4cpu-v100-1d                             |                                                                                                    |                                                                                                    |                                                                                                    |                                                                                                    |
| PCG-2d   CHPC-NP-v100                                    |                                                                                                    |                                                                                                    |                                                                                                    |                                                                                                    |
| PCG-2d   GCP-n1-8cpu-v100-2d                             |                                                                                                    |                                                                                                    |                                                                                                    |                                                                                                    |
| PCG-3d   CHPC-NP-v100                                    |                                                                                                    |                                                                                                    |                                                                                                    |                                                                                                    |
| PCG-4d   AWS-p3.8xlarge                                  |                                                                                                    |                                                                                                    |                                                                                                    |                                                                                                    |
| PCG-4d   AZ-Standard_NC24s_v/                            | 3-4d                                                                                                    |                                                                                                    |                                                                                                    |                                                                                                    |
| PCG-4d   GCP-n1-16vcpu-v100-4                            | ld                                                                                                    |                                                                                                    |                                                                                                    |                                                                                                    |
|                                                          | ]                                                                                                    |                                                                                                    |                                                                                                    |                                                                                                    |
| Jour 100 analysis                                        |                                                                                                    |                                                                                                    |                                                                                                    |                                                                                                    |
|                                                          | PCG-1d [CHPC-NP-v100<br>PCG-1d [CP-n1-4cpu-k80-1d<br>PCG-1d [GCP-n1-4cpu-v100-1d<br>PCG-2d [CP-n1-8cpu-v100-2d<br>PCG-2d [CP-n1-8cpu-v100-2d<br>PCG-3d [CP-n1-8cpu-v100-2d<br>PCG-3d [AZ-Standard_NC24s_v5<br>PCG-4d  AZ-Standard_NC24s_v5<br>PCG-4d  GCP-n1-16vcpu-v100-4 | PCG-1d   CHPC-NP-v100<br>PCG-1d   GCP-n1-4cpu-k80-1d<br>PCG-1d   GCP-n1-4cpu-v100-1d<br>PCG-2d   CHPC-NP-v100<br>PCG-2d   CPP-n1-8cpu-v100-2d<br>PCG-3d   CHPC-NP-v100<br>PCG-3d   AVS-p3.8xlarge<br>PCG-4d   AZ-Standard_NC24s_v3-4d<br>PCG-4d   GCP-n1-16vcpu-v100-4d | PCG-1d   CHPC-NP-v100<br>PCG-1d   CCP-n1-4cpu-k80-1d<br>PCG-1d   GCP-n1-4cpu-v100-1d<br>PCG-2d   CCP-n1-8cpu-v100-2d<br>PCG-2d   CCP-n1-8cpu-v100-2d<br>PCG-3d   CHPC-NP-v100<br>PCG-4d   AZ-Standard_NC24s_v3-4d<br>PCG-4d   GCP-n1-16vcpu-v100-4d<br>Cloud TCO analysis | PCG-1d [CPPC-NP-v100<br>PCG-1d [CPP-n1-4cpu-k80-1d<br>PCG-1d [GCP-n1-4cpu-k80-1d<br>PCG-2d [GCP-n1-4cpu-v100-1d<br>PCG-2d [GCP-n1-8cpu-v100-2d<br>PCG-3d [CPPC-NP-v100<br>PCG-3d [AZ-Standard_NC24s_v3-4d<br>PCG-4d  GCP-n1-16vcpu-v100-4d<br>Cloud TCO analysis |

Compare

- 4.2. Select any number of benchmarks to compare in the Data window. For this tutorial, the benchmarks are named for the number of GPU devices used in the benchmark. Pick all of the 1-d benchmarks.
  - 1. Run the cell to reload the widget.
  - Select any number of benchmarks to compare.
     Click Compare.
  - 4. (Optional) Enter a filename and click Save to export the image.

Exported files will be created in the exports subdirectory, which can be downloaded to your local computer from the Jupyter directory view (click the jupyter logo in the top left to view these files).

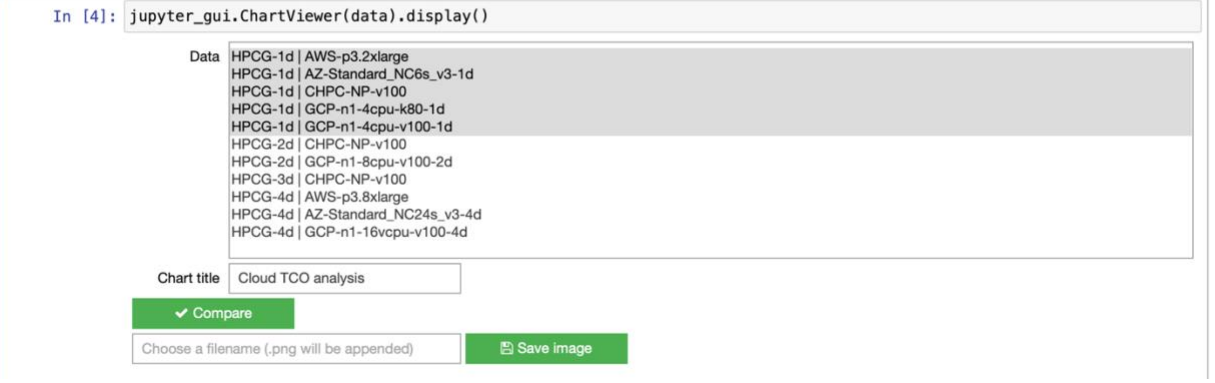

4.3. Click "Compare".

A graph of the costs of the selected benchmarks are displayed.

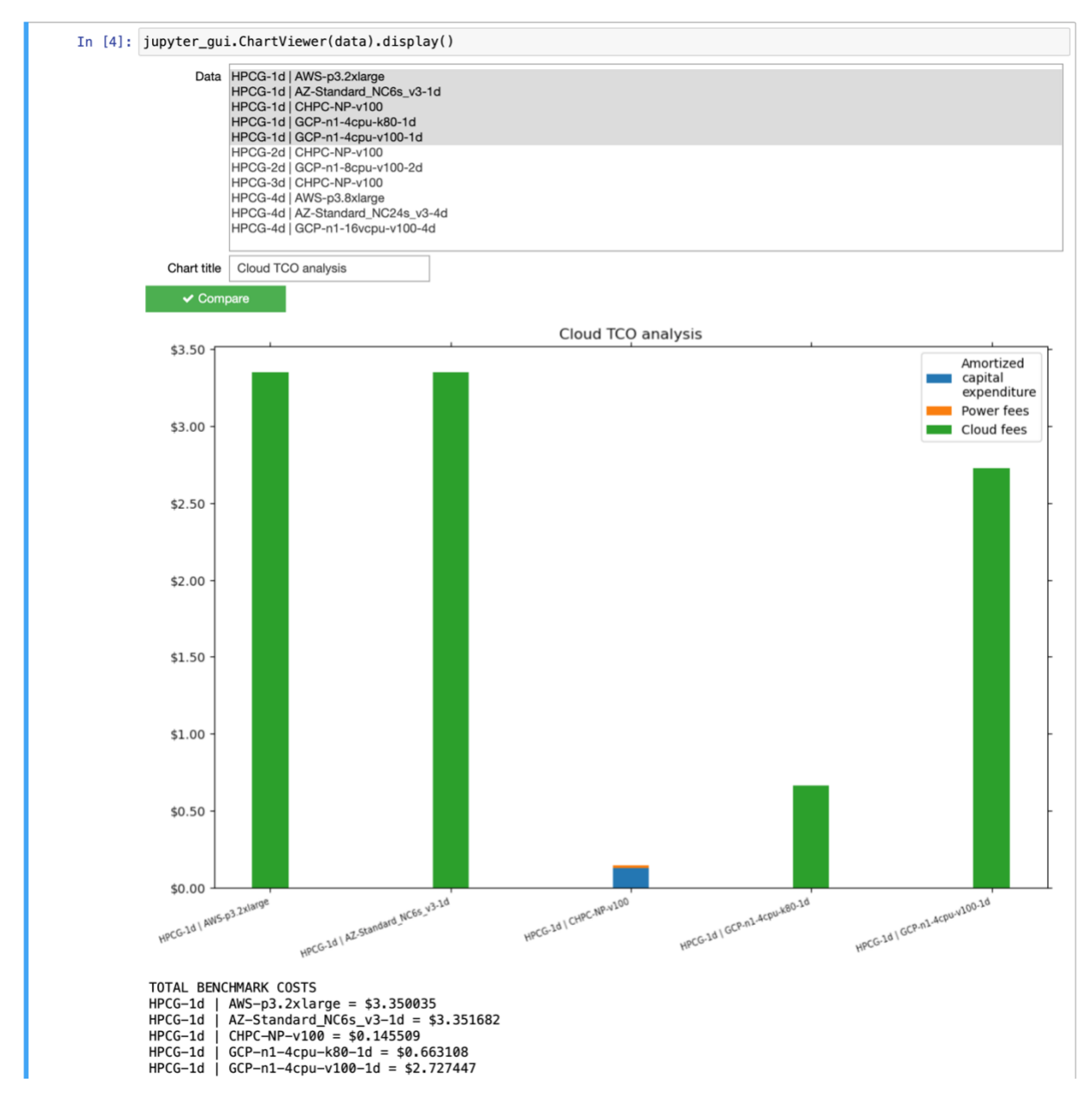

# Part 3. Create your own data sets - MODULE 2

- 1. Start the tool (see Part 1)
- 2. Run the first cell as described. (see Part 2)
- 3. Skip Module 1 and run the cell in **Module 2 Create and edit HPC TCO** data to reload the widget. For each resource you will be creating a separate data set which will include the costs and the benchmark data run on that resource

\*\*NOTE: be sure to hit the enter key as you enter or change the data in each field. If the field needs to be "entered" it will be highlighted in yellow. If you do not hit the enter key in that field it will not be saved in step 3.4 (Save the dataset).

### Module 2 - Create and edit HPC TCO data

- 1. Run the cell to reload the widget.
- 2. Select an entry and click Load.
- 3. Edit the fields (see  $\ensuremath{\textbf{Notes}}$  below)
- 4. (Optional) Change the resource name in the field above Save.
- 5. Click Save (see final note below).

#### Notes

- Make sure to press the Enter key after editing an entry to confirm the change. Entries that have been edited but not confirmed will be surrounded with a yellow border. Press Enter in the cell to clear the warning.
- Cost values may be numeric or symbolic formulas. For example, an entry may have the value 8.21 or {costA} + 2\*{costB}. In the latter case, after pressing Enter, two new child entries will be created with the names costA and costB respectively.
- Pressing Save will only save the changes to memory. To make changes persistent, make sure to Export the resources to a file using the appropriate widget.

#### In [2]: jupyter\_gui.Form(data).display()

| [+] new Compute resource<br>[+] new Storage resource |          |
|------------------------------------------------------|----------|
| Select and load an option above.                     |          |
|                                                      | 🔁 Load   |
|                                                      | a Delete |
| [+] new Compute resource                             |          |
|                                                      | 🖺 Save   |

- 4. Select "[+] new Compute Resource..." and then click "Load"
- 5. You will be presented with 2 sections where you input your data. The data entered will look very different between on-prem and cloud resources. We will go through creating an on-prem example and a cloud resource example.

| In [2]: | jupyt   | er_gui.Form(da      | ta).display()                                    |  |  |  |  |  |  |
|---------|---------|---------------------|--------------------------------------------------|--|--|--|--|--|--|
|         | [+] nev | w Compute resource. |                                                  |  |  |  |  |  |  |
|         | [+] nev | w Storage resource  |                                                  |  |  |  |  |  |  |
|         |         |                     |                                                  |  |  |  |  |  |  |
|         |         |                     | l⇔ Load                                          |  |  |  |  |  |  |
|         |         |                     | 🖆 Delete                                         |  |  |  |  |  |  |
|         | [+] ne  | ew Compute resource | h                                                |  |  |  |  |  |  |
|         |         |                     | 巴 Save                                           |  |  |  |  |  |  |
|         | Attrik  | outes               |                                                  |  |  |  |  |  |  |
|         | ~       | Attributes          |                                                  |  |  |  |  |  |  |
|         |         | total_nodes         | 1                                                |  |  |  |  |  |  |
|         |         | cost_per_kwh        | 0.0                                              |  |  |  |  |  |  |
|         |         | hourly_cloud_hosti  | 0.0                                              |  |  |  |  |  |  |
|         |         | avg_utilization     | 1.0                                              |  |  |  |  |  |  |
|         |         | system_lifetime_ye  | 5                                                |  |  |  |  |  |  |
|         | Costs   |                     |                                                  |  |  |  |  |  |  |
|         | ~       | Untitled compute    | {upfront_costs} + ({LIFETIME}*{recurring_costs}) |  |  |  |  |  |  |
|         |         | > upfront_costs     | ((hardware) + (infrastructure) + (network))      |  |  |  |  |  |  |
|         |         | > recurring_costs   | ({personnel} + {idle_power})                     |  |  |  |  |  |  |
|         | Benc    | hmarks              |                                                  |  |  |  |  |  |  |
|         | + 1     | New benchmark       |                                                  |  |  |  |  |  |  |
|         |         |                     |                                                  |  |  |  |  |  |  |

## 6. On-prem example

- 6.1. **Attributes** these are general factors used in determining the cost of the resources
  - 6.1.1. avg\_utilization scale depending upon how heavily loaded your clusters. For this example, let's say your on-prem cluster is 95% utilized. Enter .95 in this field.
  - 6.1.2. cost\_per\_kwh would be your current rate for power.
    - For this example, we'll use 8 cents. Enter .08 in this field.
  - 6.1.3. hourly\_cloud\_hosting leave zero for on prem.
  - 6.1.4. system\_lifetime\_years how long you expect to run the node For this example, we'll use 5 years. Leave the default.

| Attri | butes              |     |
|-------|--------------------|-----|
| ~     | Attributes         |     |
|       | total_nodes        | 1   |
|       | cost_per_kwh       | .08 |
|       | hourly_cloud_hosti | 0.0 |
|       | avg_utilization    | .95 |
|       | system_lifetime_ye | 5   |

- 6.2. Costs Expressing the formula with fields in {} creates the breakdown, so you can change and add your cost structure accordingly. Total cost is expressed by default as {upfront\_costs} + {LIFETIME} \* {recurring\_costs}. The {LIFETIME} value is preset in the attributes section in the system\_lifetime\_years. You can minimize (click on V) and expand (click on >) the breakdown. Maximize both upfront and recurring costs to enter the data.
  - 6.2.1. Upfront costs This is where you would put the one-time expenses such as the cost of hardware, switches and accessories. You could also add any additional staff expenses to setup the new node(s). By default we have set it to {hardware} + {infrastructure} + {network}. In this example we use the costs associated with a single node, the node cost is \$10,000, the infrastructure cost is \$200, and the network cost is \$800.
  - 6.2.2. Recurring costs these would be your regular ongoing costs of operating the cluster or node(s). Here you would break down in as much detail as you wish, the recurring costs of operating the clusters, including Personnel, Travel, Consulting, Datacenter rent, idle power, etc. These should be reflected in an annual total (which then utilizes the {LIFETIME} to calculate costs. (If you measure your cost of operation on a monthly basis, you can just multiply the total at the top by 12.) By default the formula is ({personnel} + {overhead}) / {totalNodes}. In this example, our annual costs for Personnel is \$500,000 and Overhead is \$400,000. This is the cost to run 1,000 nodes for one year. The result of the calculation is the cost to operate 1 node for 1 year. Enter these figures.

In [4]: jupyter\_gui.Form(data).display()

| CP-n1-4            | 4cpu-v<br>rial-on  | 100-1d<br>-prem |         |                                           |  |  |  |
|--------------------|--------------------|-----------------|---------|-------------------------------------------|--|--|--|
|                    |                    |                 |         | 🗁 Load                                    |  |  |  |
|                    |                    |                 |         | â Delete                                  |  |  |  |
| CO-Tut             | orial-o            | n-prem          |         |                                           |  |  |  |
|                    |                    |                 |         | 🖺 Save                                    |  |  |  |
| tribut             | es                 |                 |         |                                           |  |  |  |
| Att                | tribute            | S               |         |                                           |  |  |  |
| avg                | g_utiliza          | ation           | 0.95    |                                           |  |  |  |
| cos                | st_per_            | kwh             | 0.08    |                                           |  |  |  |
| hourly_cloud_hosti |                    | oud_hosti       | 0.0     |                                           |  |  |  |
| sys                | system_lifetime_ye |                 | 5       |                                           |  |  |  |
| total_nodes 1      |                    | 1               |         |                                           |  |  |  |
| osts               |                    |                 |         |                                           |  |  |  |
| TC                 | O-Tuto             | orial-on-pr     | {upfron | t_costs} + ({LIFETIME}*{recurring_costs}) |  |  |  |
| ~                  | recu               | urring_costs    | ({r     | sersonnel} + {overhead}) / {totalNodes}   |  |  |  |
|                    | 0                  | overhead        |         | 400000                                    |  |  |  |
|                    | 0                  | personne        |         | 500000                                    |  |  |  |
|                    | 0                  | totalNodes      |         | 1000                                      |  |  |  |
| ~                  | ✓ upfront_cost:    |                 | 1})     | ardware} + {infrastructure} + {network})  |  |  |  |
|                    | 0                  | O hardware      |         | 10000                                     |  |  |  |
|                    | O infrastructure   |                 | ture    | 200                                       |  |  |  |
|                    | O network          |                 |         | 800                                       |  |  |  |

6.3. Give your resource data set a name and save it to memory. It won't be saved to a file until later. Rename the resource by replacing the current name (just above the "Save" bar) with what you want to call this resource. Let's call it TCO-Tutorial-on-prem. Then click on the "Save" bar. You will see a message "TCO-Tutorial-on-prem has been saved to memory." To confirm it was saved correctly, you can run the widget again and the dataset should appear in the list.

| _      |                        |                  |       |                                               |  |  |
|--------|------------------------|------------------|-------|-----------------------------------------------|--|--|
| 🗁 Load |                        |                  |       |                                               |  |  |
|        |                        |                  |       | Delete                                        |  |  |
| ГСС    | D-Tuto                 | rial-on-prem     |       |                                               |  |  |
|        |                        |                  |       | 🖺 Save                                        |  |  |
| co-    | Tutoria                | al-on-prem has b | een s | saved to memory.                              |  |  |
| ttri   | bute                   | 99               |       |                                               |  |  |
| ~      | Attr                   | ibutes           |       |                                               |  |  |
| •      | Attributes             |                  | 0.05  | -                                             |  |  |
|        | avg_                   | utilization      | 0.95  | b                                             |  |  |
|        | cost_per_kwh 0.08      |                  | 0.08  | 8                                             |  |  |
|        | hourly_cloud_hosti 0.0 |                  | 0.0   |                                               |  |  |
|        | system_lifetime_ye     |                  | 5     |                                               |  |  |
|        | total                  | total_nodes 1    |       |                                               |  |  |
| 05     | ts                     |                  |       |                                               |  |  |
|        | 515                    |                  |       |                                               |  |  |
| ~      | TCO-Tutorial-on-pr     |                  | {up1  | front_costs} + ({LIFETIME}^{recurring_costs}) |  |  |
|        | >                      | recurring_costs  |       | ({personnel} + {overhead}) / {totalNodes}     |  |  |
|        | > upfront_costs        |                  |       | ((hardward) + (infractructura) + (notwork))   |  |  |

- 6.4. Benchmarks Click on the green "+ New benchmark" button.
  - 6.4.1. Add a description. In this case, we will call it HPCG-1d (for hpcg benchmark run on 1 device (GPU).
  - *6.4.2.* Add the kwh\_used for this particular benchmark. We get this information from XDMod. For this example, enter .25.
  - 6.4.3. Add the node count. For this example, we say .33, since the node has 3 GPUs, and we only used 1. Also, sharing of nodes is enabled. If you do not allow sharing, you may want to put 1 node, as the rest of the resource is not usable while this benchmark was run.
  - 6.4.4. Add the walltime for the benchmark in seconds. In this example, the run took 3664.47 seconds.

# Benchmarks

| ~ | HPCG-1d       |         |
|---|---------------|---------|
|   | description   |         |
|   | kwh_used      | 0.25    |
|   | node_count    | 0.33    |
|   | wall_time     | 3664.47 |
| + | New benchmark |         |

6.5. IMPORTANT – click the Save bar again.

# 7. **Cloud Example** Select "[+] new Compute Resource..." and then click "Load" *7.1*. Attributes

### 7.1.1. avg\_utilization - leave 1 for cloud

- 7.1.2. cost\_per\_kwh leave 0 for cloud
- 7.1.3. hourly\_cloud\_hosting put in the cost for the resource you are creating. For this example, the hourly cost was \$2.6816 for a single node on GCP with 4 v100 GPUs.
- 7.1.4. system\_lifetime\_years leave alone not used for cloud resource
- 7.2. Costs the cost breakdown does not apply to cloud resources. No change required.
- 7.3. Benchmarks
  - 7.3.1. Again we ran the HPCG on 1 device on a google cloud node. So we will name this benchmark HPCG-1d again.
  - 7.3.2. Leave description, kwh\_used blank.
  - 7.3.3. Node count =1, and the wall time for this benchmark is 3661.49
  - 7.3.4. Save this resource data and name it "GCP-n1-4cp-v100-1d".

|       |                      | 은 Load                                                                 |
|-------|----------------------|------------------------------------------------------------------------|
|       |                      | 🛍 Delete                                                               |
| GC    | P-n1-4cpu-v100-1d    |                                                                        |
|       |                      | 🖺 Save                                                                 |
| CP-   | -n1-4cpu-v100-1d has | been saved to memory.                                                  |
| ۱ttri | ibutes               |                                                                        |
| ~     | Attributes           |                                                                        |
|       | avg_utilization      | 1                                                                      |
|       | cost_per_kwh         | 1                                                                      |
|       | hourly_cloud_hosti   | 2.681643                                                               |
|       | system_lifetime_ye   | 5                                                                      |
|       | total_cores          | 4.0                                                                    |
|       | total_nodes          | 1                                                                      |
| Cos   | its                  |                                                                        |
| ~     | GCP-n1-4cpu-v10(     | 1 * ({hardware} + {infrastructure} + {personnel} + {network} + {fees}) |
|       | O fees               | 0.0                                                                    |
|       | O hardware           | 0.0                                                                    |

node\_count

kwh used

O infrastructure

O network

O personnel

Benchmarks HPCG-1d description 0.0

0.0

0

1.0

3661.49

+ New benchmark

- 8. Compare the cost of these two resources.
  - 8.1. Run Module 3. You should see the two benchmarks we enter on the two resources we created.
  - 8.2. Select both of these data sets, and the click on the "Compare" button.

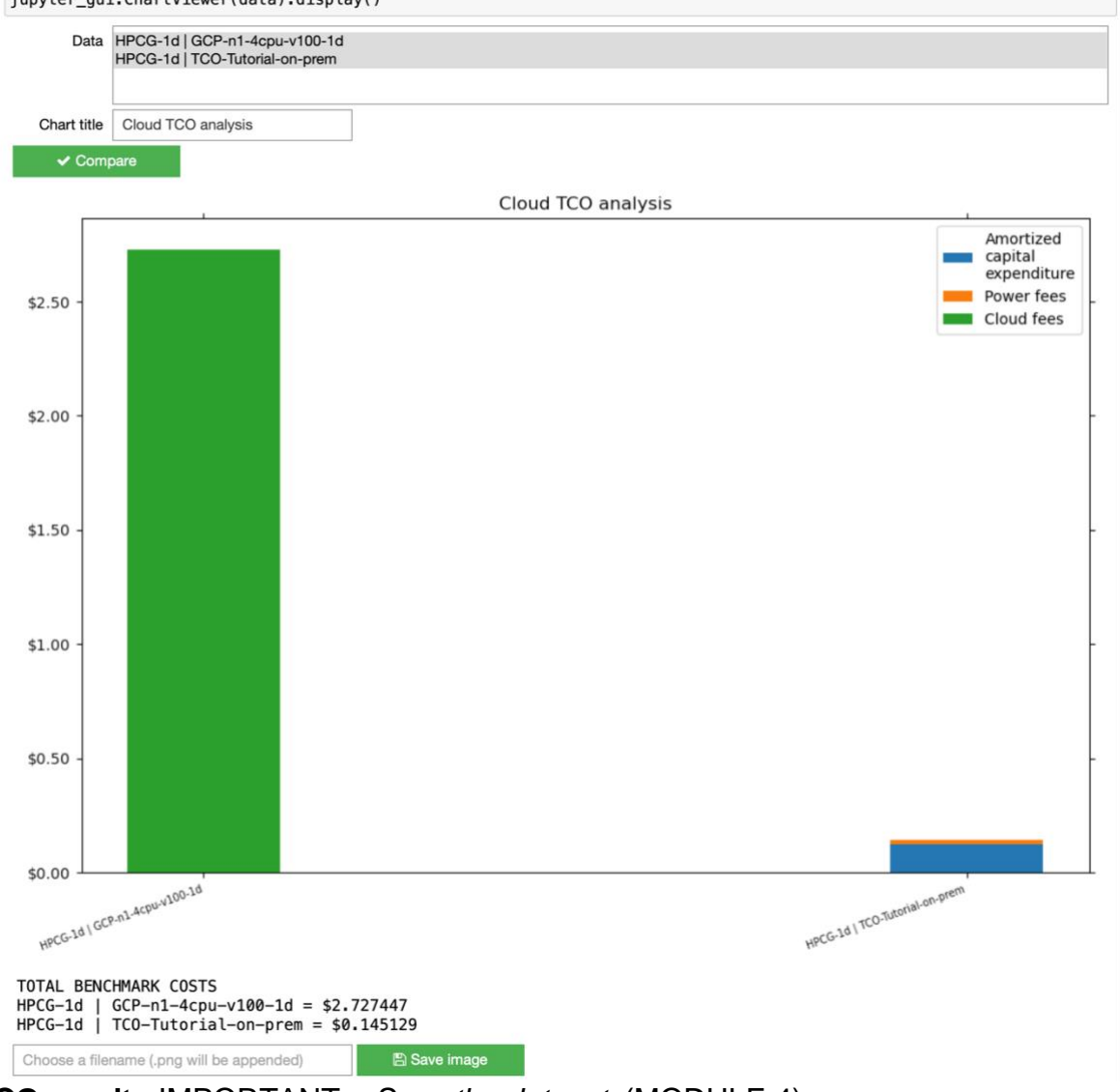

In [3]: jupyter\_gui.ChartViewer(data).display()

- 9. Export TCO results IMPORTANT Save the dataset. (MODULE 4)
  - 9.1. Click in and run the Module 4 cell.
  - 9.2. A list of the resource data sets you created are presented.
  - 9.3. Select the data sets you wish to save to a file which can later be imported using MODULE 1 in the future. In this case select both files.
  - 9.4. Once the desired data are highlighted. Click on the "Select" button.
  - 9.5. This will show you the path on your server where the file will be saved. (By default it is /home/jovyan/hpc-tec-tool/exports). Fill out the name you wish to give this set of data. Let's call it "tutorial". The .json extension will be added so do not add this to the file name.
  - 9.6. Click the "Select" button again.
  - 9.7. It will display the full path where the data set is to be exported.

- 9.8. Click on "Export". It will display a message: "Data has been exported to /home/jovyan/hpc-tco-tool/exports/tutorial.json."
- 9.9. Exported folder can be found in the notebook dashboard where you first clicked to open the tool.

### Module 4 - Export TCO results

1. Run the cell to reload the widget.

- 2. Select any number of resources to export in a single file.
- 3. Enter a filename.
- 4. Click Export

Exported files will be created in the exports subdirectory, which can be downloaded to your local computer from the Jupyter directory view (clic jupyter logo in the top left to view these files).

In [4]: jupyter\_gui.Exporter(data).display()

GCP-n1-4cpu-v100-1d TCO-Tutorial-on-prem

Obfuscate financial details

Choose a file to overwrite or type a new filename to export TCO dataset (.json):

Change /home/jovyan/hpc-tco-tool/exports/tutorial

🗸 Export

Data has been exported to /home/jovyan/hpc-tco-tool/exports/tutorial.json.

### Acknowledgement

I gratefully acknowledge the original University of Iowa team (Steve Fleagle, Kang-Pyo Lee, Ben Rogers, and Spencer Kuhl) who developed a preliminary prototype of the CYBER-INSIGHT tool.

I would like to express my gratitude to the team members of the TCO project: Wim Cardoen, Thomas E. Cheatham, III, David Chen (Oracle), Paul Fischer, David Richardson, Dao White, Chonghuan Xia.

This material is based upon work supported in part by the National Science Foundation under grant no. OAC-1812786.